# WhatsApp-Chats wiederherstellen – Schritt-für-Schritt-Anleitung

### 🔁 Warum ein Backup wichtig ist

Ein regelmäßiges Backup stellt sicher, dass du bei einem Handywechsel oder einer Neuinstallation deine Nachrichten, Bilder, Videos und Sprachnachrichten nicht verlierst.

## Wiederherstellung unter Android

#### 🗹 Backup prüfen

- 1. Öffne WhatsApp.
- 2. Gehe auf Einstellungen  $\rightarrow$  Chats  $\rightarrow$  Chat-Backup.
- 3. Prüfe, wann das letzte Backup erstellt wurde und ob es auf **Google Drive** oder **lokal** gespeichert ist.

Backup wiederherstellen – über Google Drive

- 1. Deinstalliere WhatsApp auf deinem Smartphone.
- 2. Installiere WhatsApp neu aus dem Google Play Store.
- 3. Öffne WhatsApp und verifiziere deine Telefonnummer.
- 4. Wenn ein Google Drive-Backup erkannt wird, wähle "Wiederherstellen".
- 5. Warte, bis der Vorgang abgeschlossen ist, und tippe auf "Weiter".
- 6. Deine Chats werden angezeigt, und Medien folgen im Hintergrund.

Lokales Backup wiederherstellen (wenn kein Google Drive-Backup vorhanden ist)

- 1. Nutze einen Dateimanager auf deinem Smartphone.
- 2. Gehe zu: Interner Speicher > WhatsApp > Databases
- 3. Wähle die Datei aus, z. B. msgstore-YYYY-MM-DD.1.db.crypt14
- 4. Benenne die gewünschte Backup-Datei um zu msgstore.db.crypt14
- 5. Deinstalliere WhatsApp, installiere es erneut und folge den Schritten.
- 6. WhatsApp erkennt das lokale Backup und stellt es wieder her.

Hinweis: Lokale Backups sind nur 7 Tage verfügbar.

#### Wiederherstellung unter iPhone (iOS)

# 🗹 Backup prüfen

- 1. Öffne WhatsApp.
- 2. Gehe auf Einstellungen  $\rightarrow$  Chats  $\rightarrow$  Chat-Backup.
- 3. Hier siehst du den Zeitpunkt des letzten iCloud-Backups.

Backup wiederherstellen – über iCloud

- 1. Lösche WhatsApp von deinem iPhone.
- 2. Installiere WhatsApp erneut über den App Store.
- 3. Verifiziere deine Telefonnummer.
- 4. WhatsApp erkennt das iCloud-Backup automatisch  $\rightarrow$  Tippe auf "Wiederherstellen".
- 5. Die Chats und Medien werden geladen.

#### Voraussetzungen:

- Du bist mit derselben Apple-ID bei iCloud angemeldet.
- iCloud Drive ist **aktiv**.
- Es gibt genug Speicherplatz auf deinem iPhone.

#### Wechsel von Android zu iPhone (oder umgekehrt)

Die plattformübergreifende Wiederherstellung ist **eingeschränkt**, aber **möglich** mit den richtigen Tools:

Output Android → iPhone

- 1. Lade auf deinem Android-Gerät die App "Auf iOS übertragen" herunter.
- 2. Starte dein iPhone neu oder setze es zurück.
- 3. Beim Einrichtungsprozess auf dem iPhone: Wähle "Daten von Android übertragen".
- 4. Folge den Anweisungen, WhatsApp-Daten werden dabei übertragen.

Achtung: Diese Methode funktioniert nur bei Ersteinrichtung des iPhones.

 $\bigcirc$  iPhone  $\rightarrow$  Android (Samsung, Pixel und andere)

- 1. Schließe beide Geräte per USB-C-auf-Lightning-Kabel an.
- 2. Starte WhatsApp auf dem iPhone.
- 3. Folge der Anleitung auf dem neuen Android-Gerät.
- 4. WhatsApp-Daten (Chats + Medien) werden übertragen.

Voraussetzung: Android 12 oder neuer, aktuelle WhatsApp-Version.

# 🛠 Tipps zur Datensicherung

- Aktiviere automatische Backups:
  - Android: WhatsApp  $\rightarrow$  Einstellungen  $\rightarrow$  Chats  $\rightarrow$  Chat-Backup  $\rightarrow$  Google Drive-Backup aktivieren.
  - **iPhone:** Einstellungen  $\rightarrow$  [Dein Name]  $\rightarrow$  iCloud  $\rightarrow$  iCloud Drive + WhatsApp aktivieren.
- Halte dein Gerät auf dem neusten Stand.
- Vermeide App Cleaner oder Systemoptimierer, da sie Backups löschen könnten.

| ? Häufige Probleme und Lösungen |                                                                            |
|---------------------------------|----------------------------------------------------------------------------|
| Problem                         | Lösung                                                                     |
| Kein Backup                     | Stelle sicher, dass du mit dem richtigen Google-Konto/iCloud-              |
| gefunden                        | Konto angemeldet bist.                                                     |
| Wiederherstellung               | Prüfe deine Internetverbindung und lade ggf. bei WLAN-                     |
| hängt                           | Verbindung.                                                                |
| Lokales Backup zu alt           | WhatsApp speichert nur <b>letzte 7 Tage</b> lokal – prüfe frühzeitig.      |
| Medien fehlen                   | Medien werden <b>nachträglich heruntergeladen</b> – etwas Geduld<br>haben. |
|                                 |                                                                            |

Wenn du Hilfe brauchst oder etwas nicht funktioniert: Kontaktiere den <u>WhatsApp</u> <u>Support</u> oder deinen IT-Dienstleister.